#### **Documentation**

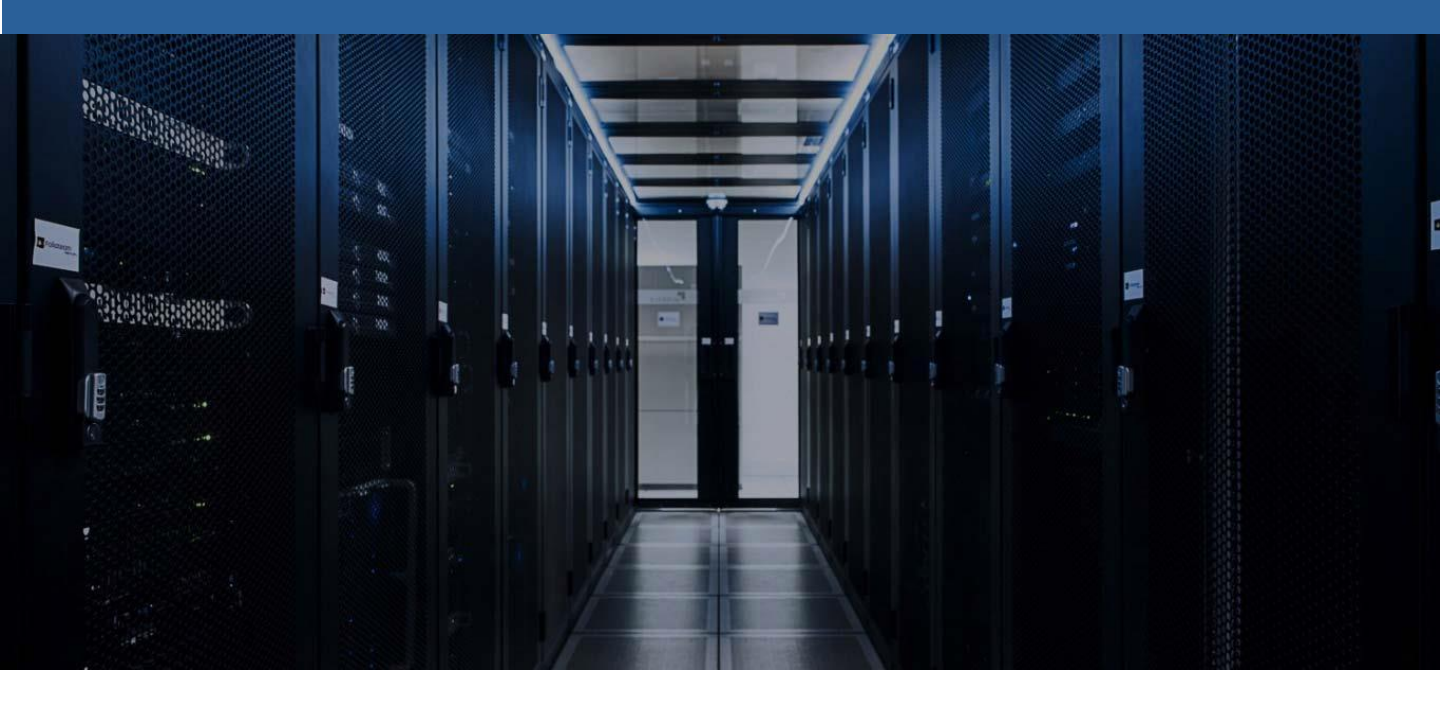

Mise en place Windows Deployment Services Windows Serveur 2016

Windows Server 2016

Windows Deployment Service 2016

**BTS SIO SISR** 

**TRESTIZA Jean-François** 

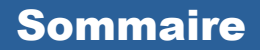

- 1. Prérequis
- 2. Qu'est-ce que WDS
- 3. Configuration SRVAD
- 4. Installation DHCP, DNS & AD
- 5. Configuration DNS
- 6. Configuration AD
- 7. Configuration SRVWDS
- 8. Configuration DHCP
- 9. Installation WDS
- 10. Configuration WDS
- 11. Ajout d'image de démarrage
- 12. Mise en service WDS
- 13. L'assistance de capture d'image

#### 1. Prérequis

Pour mettre en place WDS sous Windows Serveur 2016, nous devons avoir un DNS, Active Directory et DHCP

### 2. Qu'est-ce que WDS

Windows Deployment Services est une technologie Microsoft qui permet d'installer un système d'exploitation Windows via le réseau.

Le principal intérêt de WDS est d'offrir une dématérialisation pour initier l'installation d'un système d'exploitation Windows qui aura été préalablement personnalisé. Ce système permet aux entreprise de se passer du support d'installation.

#### Configuration SRVAD 3.

| Propriétés de : Protocole Internet v                                                                                    | ersion 4 (TCP/IPv4)                                                  |
|----------------------------------------------------------------------------------------------------|----------------------------------------------------------------------|
| Général                                                                                                    |                                                                      |
| Les paramètres IP peuvent être déter<br>réseau le permet. Sinon, vous devez d<br>appropriés à votre administrateur rése | minés automatiquement si votre<br>demander les paramètres IP<br>eau. |
| Obtenir une adresse IP automati                                                                                         | quement                                                              |
| Utiliser l'adresse IP suivante :                                                                                        |                                                                      |
| Adresse IP :                                                                                                    | 192.168.108.250                                                      |
| Masque de sous-réseau :                                                                                                 | 255.255.255.0                                                        |
| Passerelle par défaut :                                                                                                 |                                                                      |
| Obtenir les adresses des serveur                                                                                        | s DNS automatiquement                                                |
| Utiliser l'adresse de serveur DNS                                                                                       | suivante :                                                           |
| Serveur DNS préféré :                                                                                                   | 192.168.108.250                                                      |
| Serveur DNS auxiliaire :                                                                                                |                                                                      |
| ✓ Valider les paramètres en quitta                                                                                      | Avancé                                                               |
|                                                                                                    | OK Annuler                                                           |

| Modification du nom ou du domaine de l'ordinateur $	imes$                                                                                   | ( |
|----------------------------------------------------------------------------------------------------|---|
| Vous pouvez modifier le nom et l'appartenance de cet ordinateur.<br>Ces modifications peuvent influer sur l'accès aux ressources<br>réseau. |   |
| Nom de l'ordinateur :                                                                                                    |   |
| SRVAD                                                                                                    | ] |
| Nom complet de l'ordinateur :<br>SRVAD.TRESTIZA.LAN<br>Autres                                                                               |   |
| Membre d'un                                                                                                    |   |
| O Domaine :                                                                                                    |   |
| Groupe de travail :                                                                                                    |   |
| WORKGROUP                                                                                                    |   |
| OK Annuler                                                                                                    | ] |

#### Installation DHCP, DNS & AD 4.

| •                           | Gérer Outils Afficher Aide             |  |  |  |  |
|-----------------------------|----------------------------------------|--|--|--|--|
|                             | Ajouter des rôles et fonctionnalités   |  |  |  |  |
|                             | Supprimer des rôles et fonctionnalités |  |  |  |  |
|                             | Ajouter des serveurs                   |  |  |  |  |
| Créer un groupe de serveurs |                                        |  |  |  |  |
|                             | Propriétés du Gestionnaire de serveur  |  |  |  |  |
| l.                          |                                        |  |  |  |  |

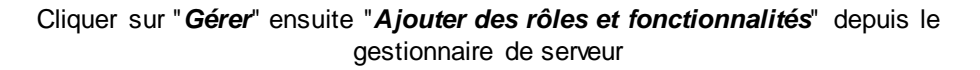

| La Assistant Ajout de rôles et de fo                                                      | onctionnalités                                                                                                    | - 🗆 X                                                                                                    |
|-------------------------------------------------------------------------------------------|----------------------------------------------------------------------------------------------------|----------------------------------------------------------------------------------------------------|
| Sélectionner des                                                                          | rôles de serveurs                                                                                                    | SERVEUR DE DESTINATION<br>SRVAD.TRESTIZA.LAN                                                                                                    |
| Avant de commencer<br>Type d'installation                                                 | Sélectionnez un ou plusieurs rôles à installer sur le serveur sélec<br>Rôles                                                                                                    | tionné.<br>Description                                                                                                    |
| Sélection du serveur<br>Rôles de serveurs<br>Fonctionnalités<br>Confirmation<br>Résultats | Accès à distance     Attestation d'intégrité de l'appareil     Expérience Windows Server Essentials     Hyper-V     MultiPoint Services     Serveur de télécopie     Serveur DNS (Installé)     Serveur DNS (Installé)     Services AD DS (Installé)     Services AD DS (Active Directory Lightweight Dire     Services AD DS (Active Directory Rights Manager     Services Bureau à distance     Services d'activation en volume     Services de certificats Active Directory     Services de déploiement Windows     Services de fédération Active Directory (AD FS) | Les services de domaine Active<br>Directory (AD DS) stockent des<br>informations à propos des objets sur<br>le réseau et rendent ces informations<br>disponibles pour les utilisateurs et<br>les administrateurs du réseau. Les<br>services AD DS utilisent les<br>contrôleurs de domaine pour<br>donner aux utilisateurs du réseau un<br>accès aux ressources autorisées<br>n'importe où sur le réseau via un<br>processus d'ouverture de session<br>unique. |
|                                                                                           | < Précédent Suivan                                                                                                    | t > Installer Annuler                                                                                                    |

## 5. Configuration DNS

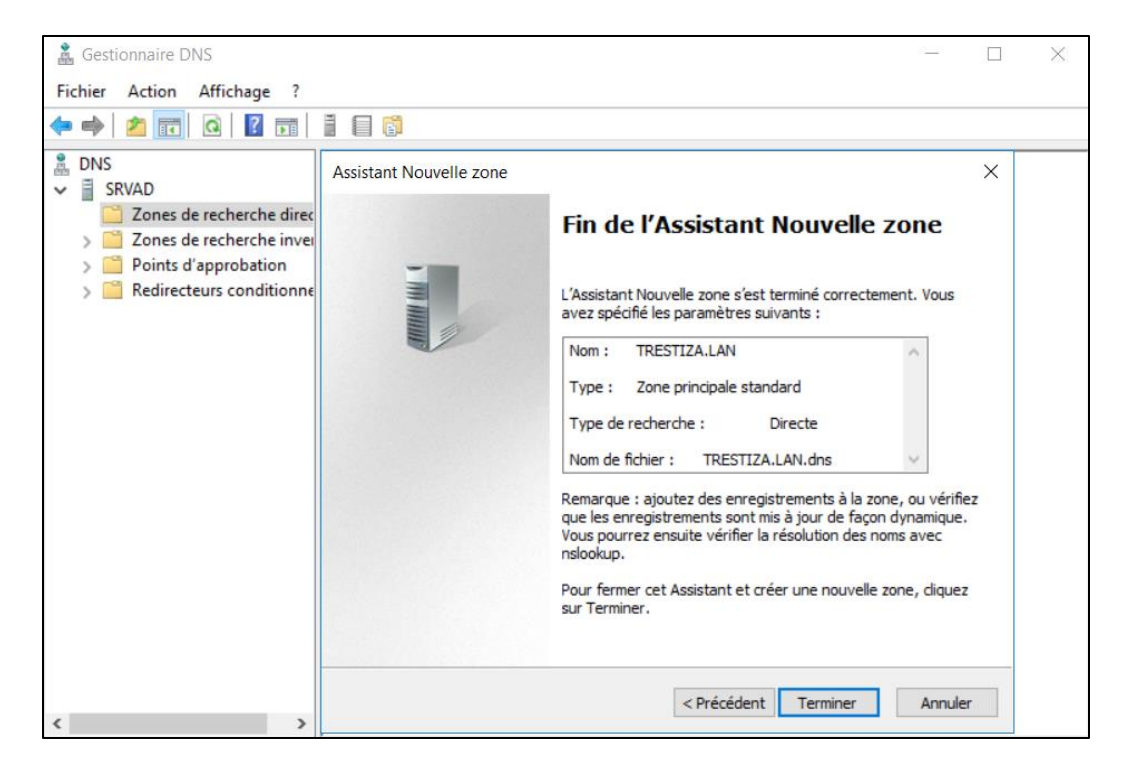

#### Ce sont les paramètres à mettre pour la zone de recherche directe

| 🗢 🔿 🙍 📰 🔯 🚱                                                                                                    | ? 🖬 📱 🗐 🖬                                                                      |                                                                 |                                                                                     | Nouvel enregistrement de ressource                                                                                                    | ×     |
|----------------------------------------------------------------------------------------------------|--------------------------------------------------------------------------------|-----------------------------------------------------------------|-------------------------------------------------------------------------------------|----------------------------------------------------------------------------------------------------|-------|
| <ul> <li>DNS</li> <li>SRVAD</li> <li>Cones de recherche direc</li> <li>TRESTIZALAN</li> <li>Cones de recherche inver</li> <li>Points d'approbation</li> <li>Redirecteurs conditionne</li> </ul> | Nom<br>(identique au dossier parent)<br>(identique au dossier parent)<br>srvad | Type<br>Source de nom (SOA)<br>Serveur de noms (NS)<br>Hôte (A) | Données<br>[1], srvad.trestiza.lan., host<br>srvad.trestiza.lan.<br>192.168.108.151 | Nom canonique (CNAME) Nom de l'alias (utilise le domaine parent si ce champ est vide) : WWW Nom de domaine pleinement qualifié (FQDN) : WWW.TRESTIZA.LAN. Nom de domaine complet (FQDN) pour l'hôte de destination : srvad.TRESTIZA.LAN Parcourtr. OK | . ler |

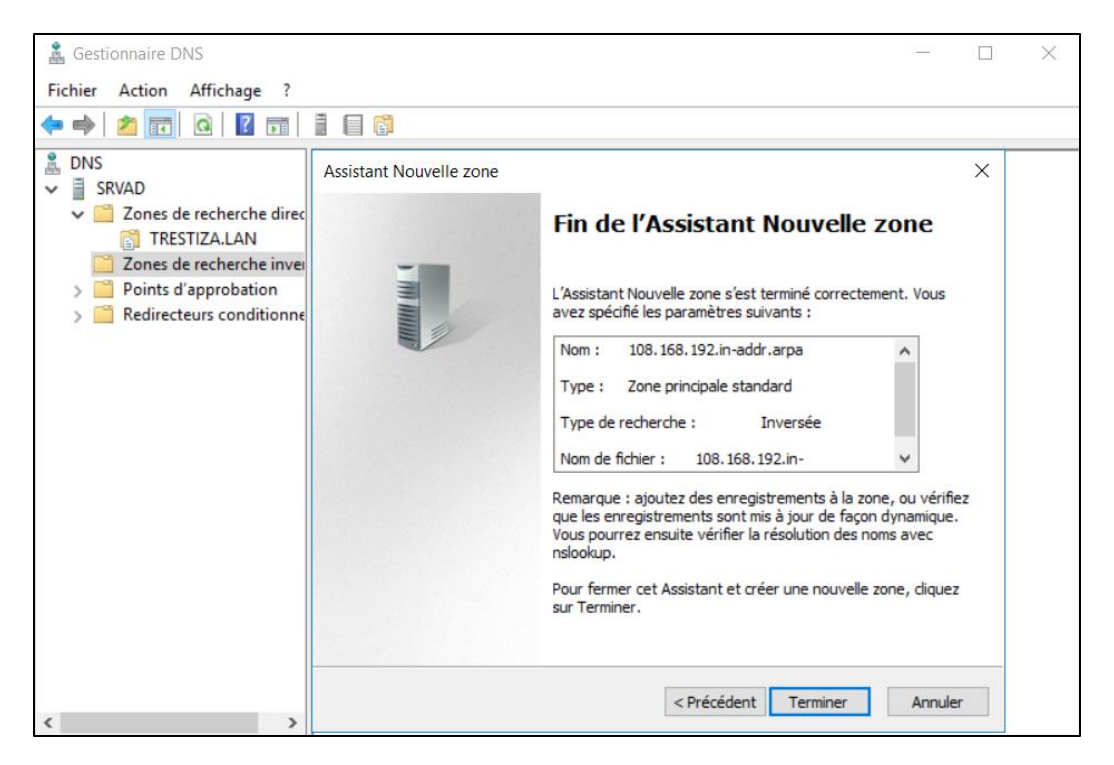

Ce sont les paramètres à mettre pour la zone de recherche inversée

| uvrir : ipconfig /registerdns v                                 |                  | Entrez le nom d'un programme, dossier, document ou ressource Internet, et Windows l'ouvrira pour vous. |
|-----------------------------------------------------------------|------------------|----------------------------------------------------------------------------------------------------|
| Cette tâche sera créée avec les autorisations d'administrateur. | <u>)</u> uvrir : | ipconfig /registerdns ~                                                                                |
|                                                                 |                  | Cette tâche sera créée avec les autorisations d'administrateur.                                        |

| Le Gestionnaire DNS                                                                                                    |                                                                       | - 0                                                                                     | Х |
|----------------------------------------------------------------------------------------------------|-----------------------------------------------------------------------|-----------------------------------------------------------------------------------------|---|
| Fichier Action Affichage ?                                                                                                    |                                                                       |                                                                                         |   |
| 🗢 🏟 📶 🖾 🙆 🔒 🛛 🖬 📲 🚳                                                                                                    |                                                                       |                                                                                         |   |
| <ul> <li>DNS</li> <li>SRVAD</li> <li>Zones de recherche direc</li> <li>TRESTIZA.LAN</li> <li>Tolas.168.192.in-addr.a</li> <li>Points d'approbation</li> <li>Redirecteurs conditionne</li> </ul> | Type<br>Source de nom (SOA)<br>Serveur de noms (NS)<br>Pointeur (PTR) | Données<br>[2], srvad.trestiza.lan., host<br>srvad.trestiza.lan.<br>SRVAD.TRESTIZA.LAN. |   |
| < >                                                                                                    |                                                                       |                                                                                         |   |

### 6. Configuration AD

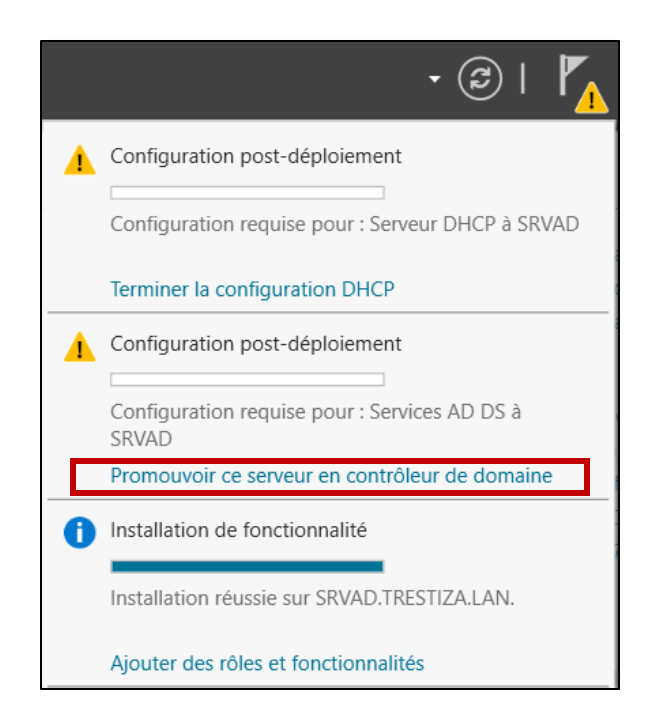

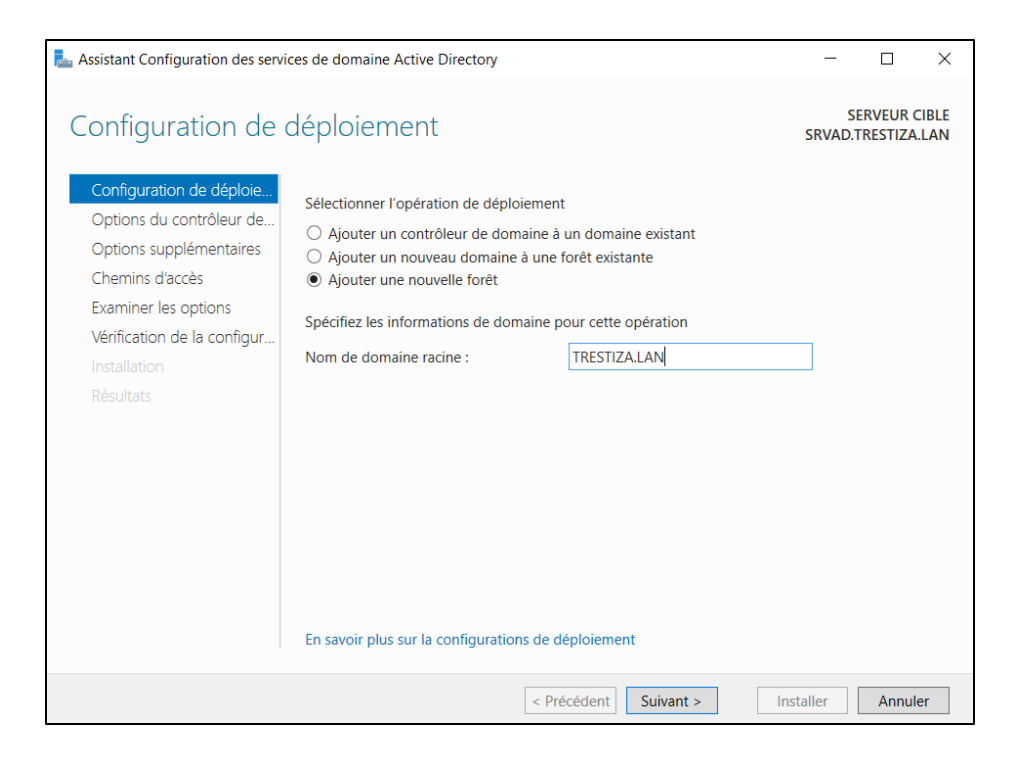

| La Assistant Configuration des servi                                                                                                    | ces de domaine Active Directory                                                                                                    |                                                                                                    | -       | -              |                   | ×    |
|----------------------------------------------------------------------------------------------------|----------------------------------------------------------------------------------------------------|----------------------------------------------------------------------------------------------------|---------|----------------|-------------------|------|
| Options du contré                                                                                                    | èleur de domaine                                                                                                    |                                                                                                    | SRV     | SER\<br>AD.TRE | VEUR C<br>Estiza. | IBLE |
| Configuration de déploie<br>Options du contròleur de<br>Options DNS<br>Options supplémentaires<br>Chemins d'accès<br>Examiner les options<br>Vérification de la configur<br>Installation<br>Résultats | Sélectionner le niveau fonctionnel de la r<br>Niveau fonctionnel de la forêt :<br>Niveau fonctionnel du domaine :<br>Spécifier les fonctionnalités de contrôleu<br>Serveur DNS (Domain Name System)<br>Catalogue global (SC)<br>Contrôleur de domaine en lecture se<br>Taper le mot de passe du mode de resta<br>Mot de passe :<br>Confirmer le mot de passe : | nouvelle forêt et du domaine racine<br>Windows Server 2016<br>Windows Server 2016<br>r de domaine<br>ule (RODC)<br>uration des services d'annuaire (DS<br> | * * *   |                |                   |      |
|                                                                                                    | < Pré                                                                                                    | cédent Suivant > In:                                                                                                    | staller |                | Annule            | er   |

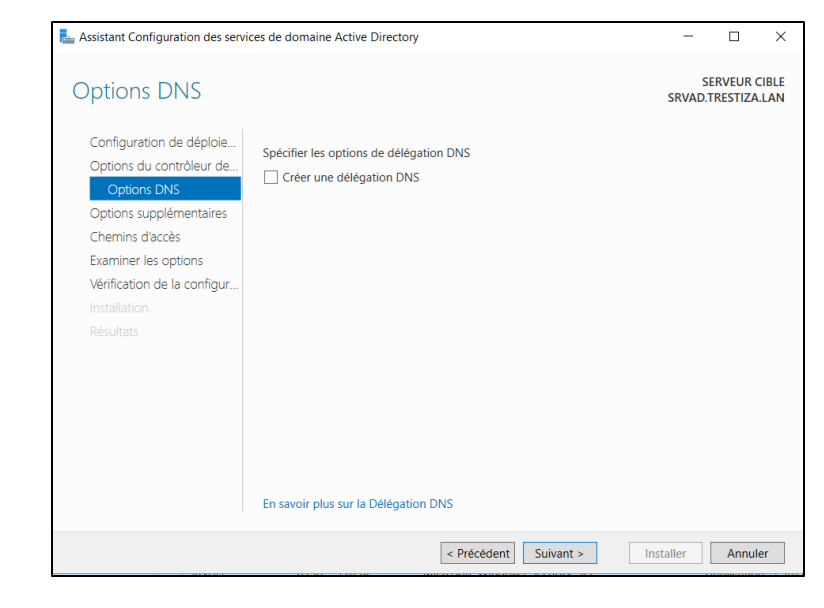

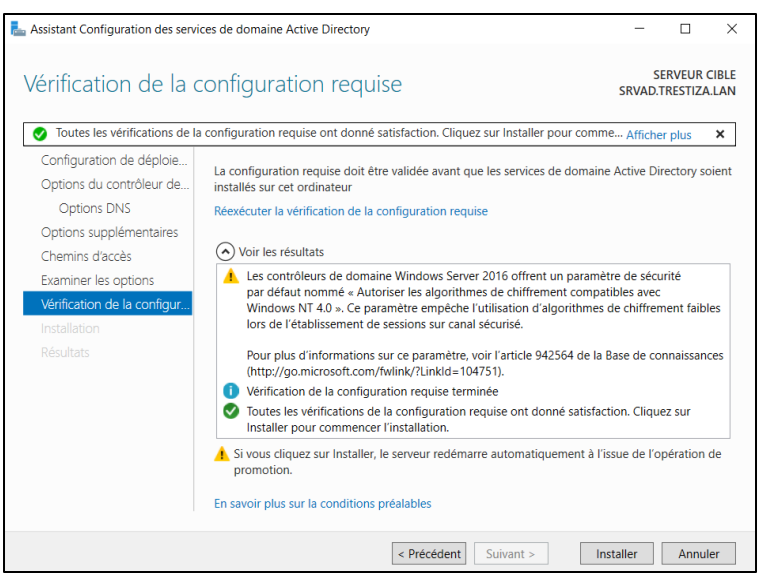

Un redémarrage est nécessaire après l'installation

# 7. Configuration SRVWDS

| Propriétés de : Protocole Internet vers                                                                                  | ion 4 (TCP/IPv4) X                                                 |
|----------------------------------------------------------------------------------------------------|--------------------------------------------------------------------|
| Général                                                                                                    |                                                                    |
| Les paramètres IP peuvent être détern<br>réseau le permet. Sinon, vous devez d<br>appropriés à votre administrateur rése | ninés automatiquement si votre<br>emander les paramètres IP<br>au. |
| Obtenir une adresse IP automatiq                                                                                         | uement                                                             |
| • Utiliser l'adresse IP suivante :                                                                                       |                                                                    |
| Adresse IP :                                                                                                    | 192 . 168 . 108 . 152                                              |
| Masque de sous-réseau :                                                                                                  | 255 . 255 . 255 . 0                                                |
| Passerelle par défaut :                                                                                                  |                                                                    |
| Obtenir les adresses des serveurs                                                                                        | DNS automatiquement                                                |
| • Utiliser l'adresse de serveur DNS s                                                                                    | suivante :                                                         |
| Serveur DNS préféré :                                                                                                    | 192 . 168 . 108 . 151                                              |
| Serveur DNS auxiliaire :                                                                                                 |                                                                    |
| Ualider les paramètres en quittan                                                                                        | Avancé                                                             |
|                                                                                                    | OK Annuler                                                         |

| Modification du nom ou du domaine de l'ordinateur $$ $	imes$                                                                                |
|----------------------------------------------------------------------------------------------------|
| Vous pouvez modifier le nom et l'appartenance de cet<br>ordinateur. Ces modifications peuvent influer sur l'accès aux<br>ressources réseau. |
| Nom de l'ordinateur :                                                                                                    |
| SRVWDS                                                                                                    |
| Nom complet de l'ordinateur :<br>SRVWDS                                                                                                    |
| Membre d'un                                                                                                    |
| Domaine :                                                                                                    |
| TRESTIZA.LAN                                                                                                    |
| ⊖ Groupe de travail :                                                                                                    |
| WORKGROUP                                                                                                    |
|                                                                                                    |
| OK Annuler                                                                                                    |

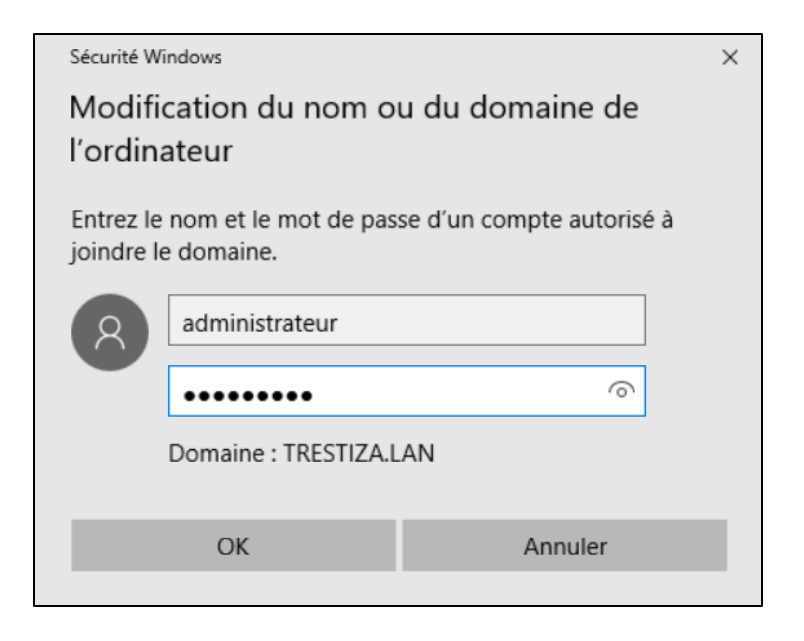

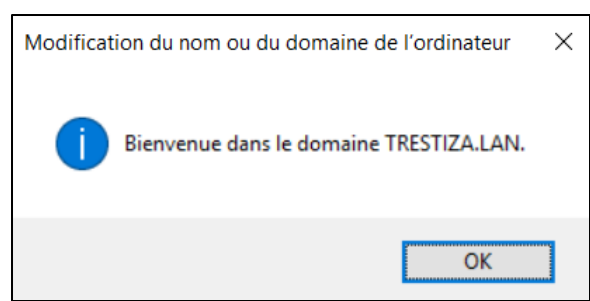

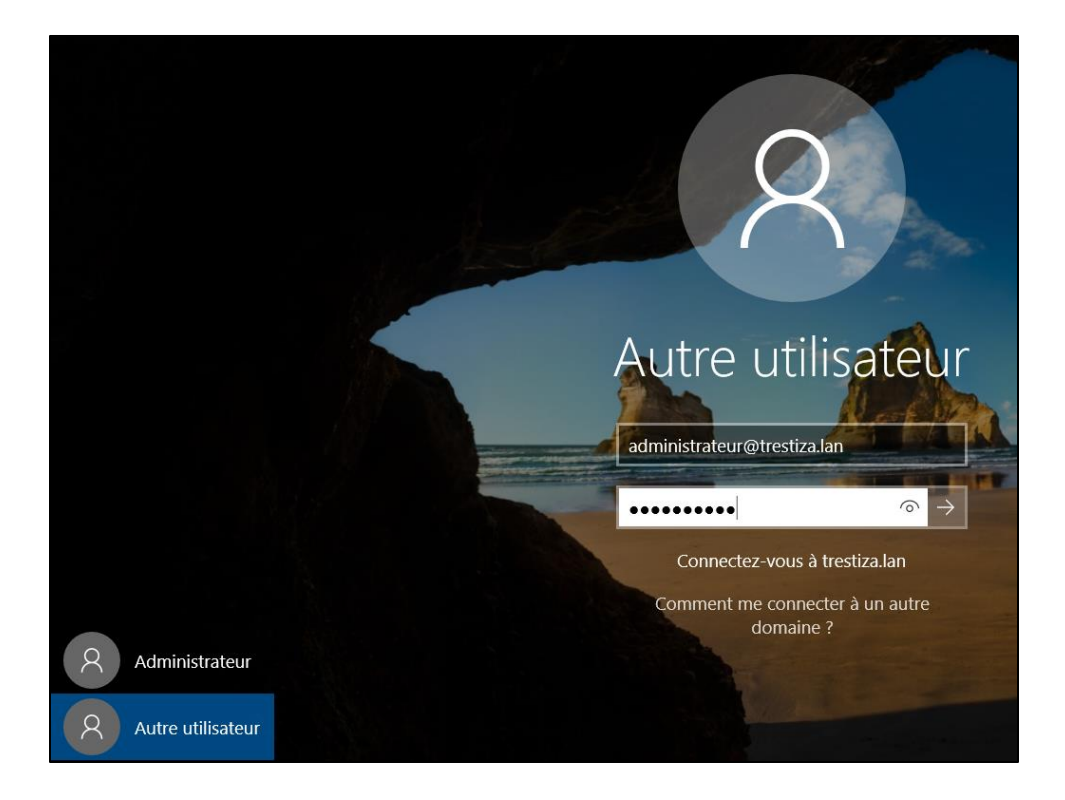

#### **Configuration DHCP** 8.

| 🏆 DHCP                                           |                                            |   |                    | - | × |
|--------------------------------------------------|--------------------------------------------|---|--------------------|---|---|
| Fichier Action                                   | Affichage ?                                |   |                    |   |   |
| 🗢 🔿 🔽 🔀                                          | 其 📮 💽 📓 📾 🕅 🗱                              |   |                    |   |   |
| PHCP                                             | Nom                                        |   | Actions            |   |   |
| <ul> <li>srvad.trestiza</li> <li>IPv4</li> </ul> |                                            |   | srvad.trestiza.lan |   | • |
| > 🔒 IPv6                                         | Ajouter/supprimer des haisons<br>Autoriser | ] | Autres actions     |   | • |
|                                                  | Sauvegarder                                |   |                    |   |   |
|                                                  | Restaurer                                  |   |                    |   |   |
|                                                  | Toutes les tâches >                        |   |                    |   |   |
|                                                  | Affichage >                                |   |                    |   |   |
|                                                  | Supprimer                                  |   |                    |   |   |
|                                                  | Actualiser<br>Exporter la liste            |   |                    |   |   |
|                                                  | Propriétér                                 |   |                    |   |   |
|                                                  | riophetes                                  |   |                    |   |   |
|                                                  | Aide                                       |   |                    |   |   |

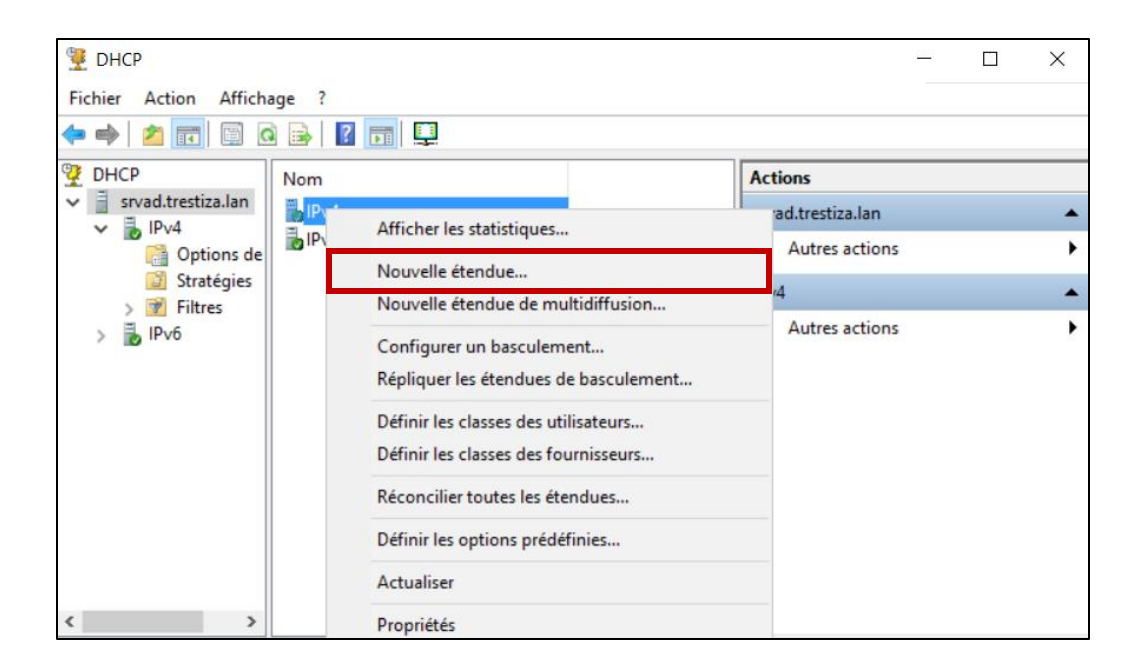

| istant Nouvelle é                                   | étendue                                                                                                    | Assistant Nouvelle étendue                                                                                 |
|-----------------------------------------------------|----------------------------------------------------------------------------------------------------|----------------------------------------------------------------------------------------------------|
| Nom de l'étendu<br>Vous devez for<br>foumir une des | ue<br>umir un nom pour identifier l'étendue. Vous avez aussi la possibi<br>scription.                                               | lité de Vous définissez la plage d'adresses en identifiant un jeu d'adresses IP consécutives.              |
| Tapez un nom<br>d'identifier rapid                  | et une description pour cette étendue. Ces informations vous pe<br>dement la manière dont cette étendue est utilisée dans le réseau | Paramètres de configuration pour serveur DHCP<br>Entrez la plage d'adresses que l'étendue peut distribuer. |
| Nom :                                               | trestiza Jan                                                                                                    | Adresse IP de 192 . 168 . 108 . 20<br>début :                                                              |
| Description :                                       | 192.168.108.0                                                                                                    | Adresse IP de fin : 192 . 168 . 108 . 40                                                                   |
|                                                     |                                                                                                    | Paramètres de configuration qui se propagent au client DHCP.                                               |
|                                                     |                                                                                                    | Longueur : 24                                                                                              |
|                                                     |                                                                                                    | Masque de sous réseau :                                                                                    |
|                                                     |                                                                                                    |                                                                                                    |
|                                                     | < Précédent Suivant >                                                                                                    | Annuler Country Annule                                                                                     |

| Assistant Nouvelle étendue                                                                                                    | Assistant Nouvelle étendue                                                                                                    |
|----------------------------------------------------------------------------------------------------|----------------------------------------------------------------------------------------------------|
| Configuration des paramètres DHCP       Sus devez configurer les options DHCP les plus courantes pour que les clients         Dissent utiliser l'étendue.       Image: Configurer les options DHCP les plus courantes pour que les clients         Lorsque les clients obtiennent une adresse, ils se voient attribuer des options DHCP, telles que les adresses IP des routeurs (passerelles par défaut), des serveurs DNS, et les paramètres WINS pour cette étendue.         Les paramètres que vous sélectionnez maintenant sont pour cette étendue et ils remplaceront les paramètres configurés dans le dossier Options de serveur pour ce serveur.         Voulez-vous configurer les options DHCP pour cette étendue maintenant ?         Oui, je veux configurer ces options maintenant         Mon, je configurerai ces options ultérieurement | <ul> <li>Find a l'Assistant Nouvelle<br/>Assistant Nouvelle étendue s'est terminé correctement.<br/>Assistant Nouvelle étendue s'est terminé correctement.<br/>Pour que les clients puissent recevoir des adresses, vous<br/>evez effectuer les opérations suivantes :<br/>Ajouter toutes les options d'étendue spécifiques (facultatif).<br/>Activer l'étendue.<br/>Pour offrir une haute disponibilité pour cette étendue,<br/>configurez le basculement pour l'étendue nouvellement<br/>ajoutée en cliquant avec le bouton droit sur l'étendue, puis en<br/>cliquant sur Configurer un basculement.</li> </ul> |
| < Précédent Suivant > Annuler                                                                                                    | < Précédent Terminer Annuler                                                                                                    |

| 🦉 DHCP                                                                                                    |                |                            |          |          | _        |            |   |
|----------------------------------------------------------------------------------------------------|----------------|----------------------------|----------|----------|----------|------------|---|
| Fichier Action Affichage                                                                                              | e ?            |                            |          |          |          |            |   |
| 🗢 🔿 🖄 📰 🛛                                                                                                    | 0 🗟 🚺          |                            |          |          |          |            |   |
| 🦞 DHCP С                                                                                                    | Contenu du se  | rveur DHCP                 | État     |          | Descript | Actions    |   |
| ✓ srvad.trestiza.lan                                                                                                  | 🚯 Étendue 💷    | 17 168 108 01 trectiza Ian | Inactif/ | inactive | 192.168. | IPv4       | • |
| <ul> <li>         — 1994         <ul> <li>               — 1994               <ul> <li></li></ul></li></ul></li></ul> | Optio          | Afficher les statistiques  |          |          |          | Autre      | Þ |
| 📑 Pool d'a                                                                                                    | Straté Filtres | Avancé                     | >        |          |          | Étendue [1 | • |
| 🔂 Baux d'i                                                                                                    | - Theres       | Configurer un basculement  |          |          |          | Autre      | Þ |
|                                                                                                    |                | Réconcilier                |          |          |          |            | - |
| Stratégi Options de                                                                                                   |                | Activer                    |          |          |          |            |   |
| Stratégies                                                                                                    |                | Supprimer                  |          |          |          |            |   |
| > 🝸 Filtres                                                                                                    |                | Actualiser                 |          |          |          |            |   |
|                                                                                                    |                | Propriétés                 |          |          |          |            |   |
|                                                                                                    |                | Aide                       |          |          |          |            |   |
|                                                                                                    |                |                            |          |          |          |            |   |
|                                                                                                    |                |                            |          |          | >        |            |   |

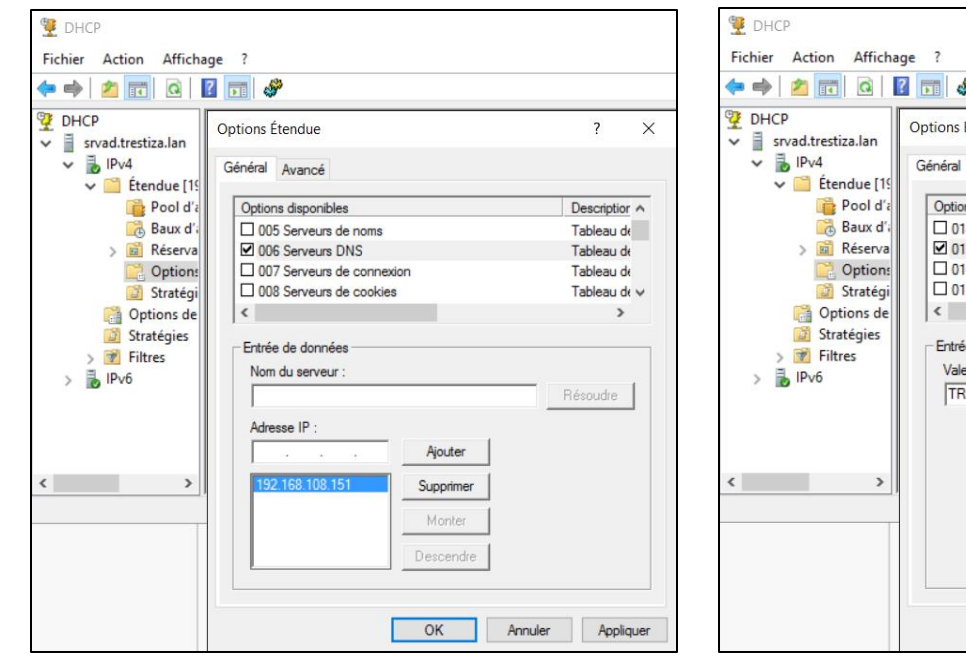

| DHCP<br>srvad.trestiza.lan<br><b>l</b> Pv4                                                                                                    | Options Étendue<br>Général Avancé                                                                                                    | ? ×                                                                       |
|----------------------------------------------------------------------------------------------------|----------------------------------------------------------------------------------------------------|---------------------------------------------------------------------------|
| <ul> <li>Cterrore (1:<br/>Pool d'i<br/>Baux d'i<br/>Stratégi         Stratégi         Stratégi         Stratégies         Stratégies         Strat</li></ul> | Options disponibles Otta Fichier de vidage Ment Otta Serveur d'échange Otta Serveur d'échange Otta Chemin d'accès de la racine Fintrée de données Valeur chaîne : TRESTIZA.LAN | Descriptior ∧<br>Chemin du<br>Nom de dc<br>Adresse dl<br>Chemin du ∨<br>> |
| >                                                                                                    |                                                                                                    | Appliques Appliques                                                       |

## 9. Installation WDS

| électionner des                                                   | rôles de serveurs                                                                                                    | SERVEUR DE DESTINATION<br>SRVWDS.TRESTIZA.LAN                      |
|-------------------------------------------------------------------|----------------------------------------------------------------------------------------------------|--------------------------------------------------------------------|
| Avant de commencer<br>Type d'installation<br>Sélection du serveur | Sélectionnez un ou plusieurs rôles à installer sur le serveur séle<br>Rôles                                                                                                    | ectionné.<br>Description                                           |
| Rôles de serveurs                                                 | MultiPoint Services                                                                                                    | Windows fournissent des moyens                                     |
| Fonctionnalités                                                   | Serveur de télécopie                                                                                                    | simples et sécurisés pour déployer<br>rapidement et à distance des |
| WDS                                                               | Serveur DNS                                                                                                    | systèmes d'exploitation Windows su                                 |
| Services de rôle                                                  | Serveur Web (IIS)                                                                                                    | des ordinateurs via le réseau.                                     |
| Confirmation                                                      | Services AD DS                                                                                                    |                                                                    |
|                                                                   | Services AD LDS (Active Directory Lightweight Dire<br>Services BD RMS (Active Directory Rights Manage<br>Services Bureau à distance<br>Services d'activation en volume<br>Services d'activation en volume<br>Services de certificats Active Directory<br>Services de déploitement Window<br>Services de déploitement Window<br>Services de fichiers et de stockage (1 sur 12 install<br>Services de stratégie et d'accès réseau<br>Services de stratégie et d'accès réseau<br>Services de Stratégie et d'accès réseau |                                                                    |

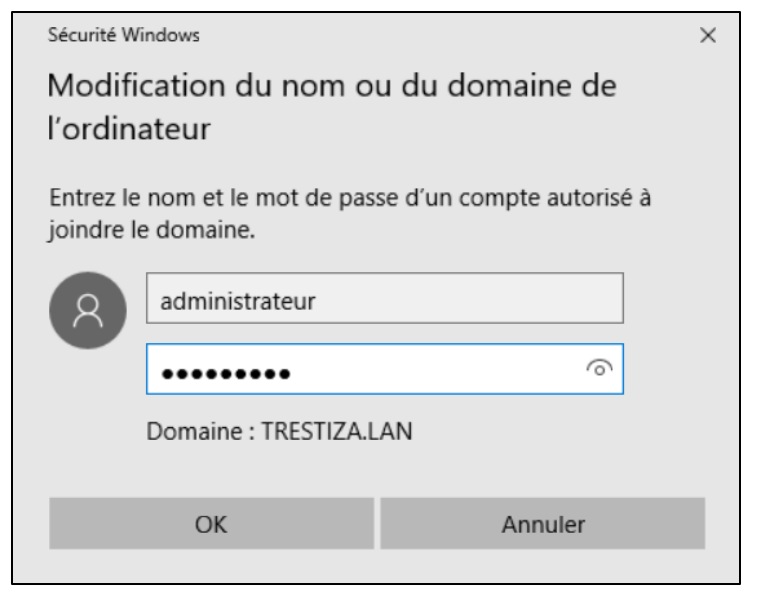

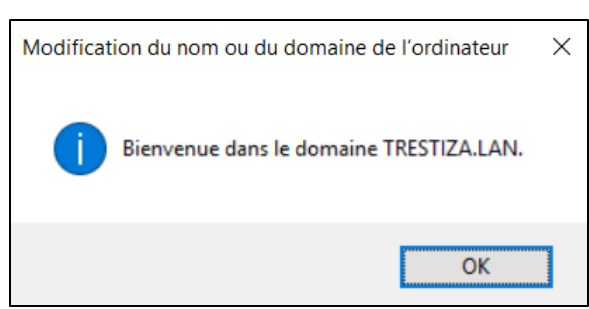

## 10. Configuration WDS

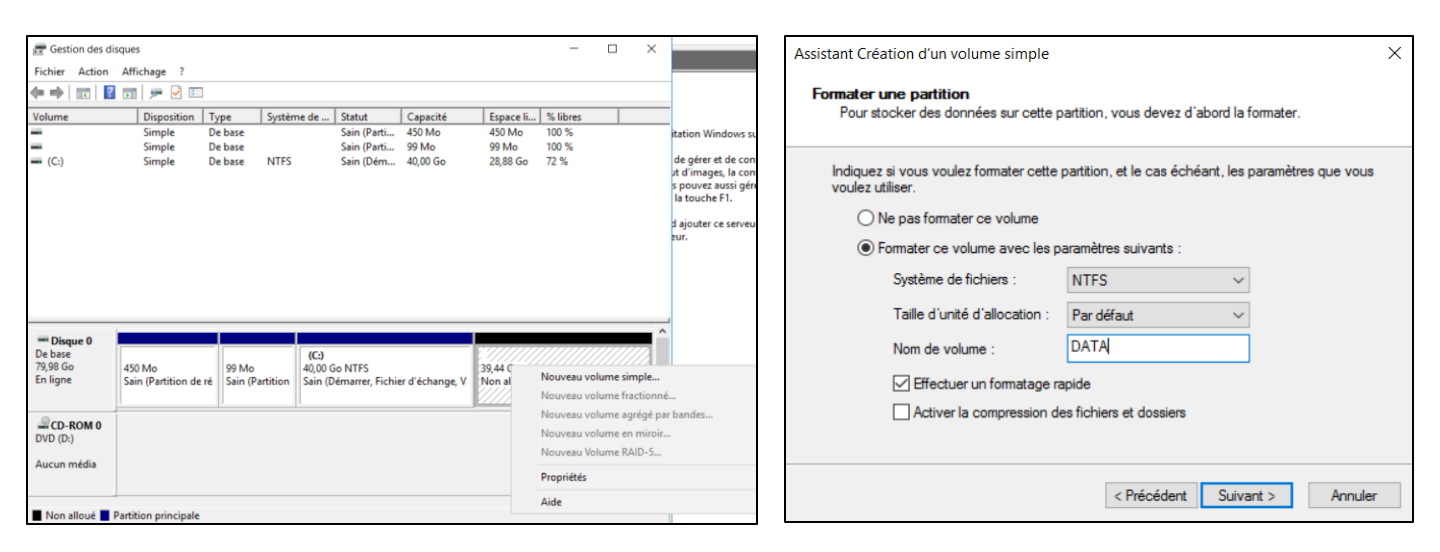

| 🝨 Services de déploiement Windows                                                                                   |                                                                                                    | 122     |
|----------------------------------------------------------------------------------------------------|----------------------------------------------------------------------------------------------------|---------|
| Fichier Action Affichage ?                                                                                          |                                                                                                    |         |
| 🗢 🔿 🗾 🖸 📰                                                                                                    |                                                                                                    |         |
| <ul> <li>Services de déploiement Windows</li> <li>Iserveurs</li> </ul>                                              | Assistant Configuration des services de déploiement Windows                                                                                                    | ×       |
| <ul> <li>         SRVWDS.TRESTIZA.LAN     </li> <li>         Périphériques de préinstallation Activ     </li> </ul> | Avant de commencer                                                                                                    |         |
|                                                                                                    | Vous pouvez utiliser cet Assistant pour configurer les services de déploiement Windows.<br>Une fois le serveur configuré, vous devrez au moins ajouter une image de démarrage et<br>une image d'installation sur le serveur avant de pouvoir installer un système d'exploitation. |         |
|                                                                                                    | Avant de commencer, assurez-vous que les conditions suivantes sont remplies :                                                                                                    |         |
|                                                                                                    | Le serveur est membre d'un domaine AD DS ou c'est un contrôleur de domaine pour un<br>domaine AD DS. Si le serveur prend en charge le mode autonome, il peut être configuré<br>sans présenter de dépendance vis-à-vis d'Active Directory.                                         |         |
|                                                                                                    | _ Il existe un serveur DHCP actif sur le réseau, car les services de déploiement<br>Windows utilisent l'environnement PXE qui repose sur le protocole DHCP pour<br>l'adressage IP.                                                                                                |         |
|                                                                                                    | Il existe un serveur DNS actif sur votre réseau.                                                                                                    |         |
|                                                                                                    | - Ce serveur dispose d'une partition système NTFS sur laquelle stocker des images.                                                                                                    |         |
|                                                                                                    | Cliquez sur Suivant pour continuer.                                                                                                    |         |
|                                                                                                    |                                                                                                    |         |
|                                                                                                    | < Précédent Suivant >                                                                                                    | Annuler |

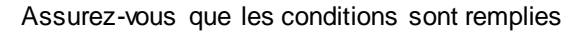

| ne figuration des services de déploiement Windows                                                                                                    | ×       |
|----------------------------------------------------------------------------------------------------|---------|
| Emplacement du dossier d'installation à distance                                                                                                    |         |
| Le dossier d'installation à distance contiendra des images de démarrage, des images<br>d'installation, des fichiers de démarrage PXE et les outils de gestion des services de<br>déploiement Windows. Choisissez une partition suffisamment grande pour contenir<br>toutes les images à utiliser. Cette partition doit être de type NTFS et ne pas être la<br>partition système. |         |
| Entrez le chemin du dossier d'installation à distance.                                                                                                    |         |
| Chemin d'accès :                                                                                                    |         |
| El\RemoteInstall Parcourir                                                                                                    |         |
|                                                                                                    |         |
|                                                                                                    |         |
|                                                                                                    |         |
|                                                                                                    |         |
|                                                                                                    |         |
|                                                                                                    |         |
|                                                                                                    |         |
|                                                                                                    |         |
| < Précédent Suivant >                                                                                                    | Annuler |

| 🝨 Assistant Configuration des services de déploiement Windows                                                                                                    | $\times$ |
|----------------------------------------------------------------------------------------------------|----------|
| Paramètres initiaux du serveur PXE                                                                                                    |          |
| Vous pouvez utiliser ces paramètres pour définir les ordinateurs clients auquel ce serveur doit répondre. Le<br>clients connus sont les clients qui ont été préinstallés. Lorsque l'ordinateur physique effectue un démarrag<br>PXE, le système d'exploitation s'installe selon les paramètres que vous avez définis. | e        |
| Sélectionnez une des options suivantes :                                                                                                    |          |
| O Ne répondre à aucun ordinateur client                                                                                                    |          |
| O Répondre uniquement aux ordinateurs clients connus                                                                                                    |          |
| Répondre à tous les ordinateurs clients (connus et inconnus)                                                                                                    |          |
| Exiger l'approbation administrateur pour les ordinateurs inconnus. Si vous utilisez cette option,<br>approuvez les ordinateurs avec le nœud Périphériques en attente du composant logiciel enfichable<br>Les ordinateurs approuvés seront ajoutés à la liste des clients préinstallés.                                | e.       |
| Pour configurer ce serveur, cliquez sur Suivant.                                                                                                    |          |
|                                                                                                    |          |
|                                                                                                    |          |
| < Précédent Suivant > An                                                                                                    | nuler    |

## 11. Ajout d'image de démarrage

| rdware Options                                                                                                    |
|----------------------------------------------------------------------------------------------------|
| Device<br>Management<br>Management<br>Manageme |

| Nom                              | Modifié le       | Туре               | Taille   |
|----------------------------------|------------------|--------------------|----------|
| 📟 2K16                           | 25/03/2021 11:07 | iso Archive        | 6 839 71 |
| Win10_20H2_French_x64            | 03/12/2020 12:41 | iso Archive        | 6 026 01 |
|                                  |                  |                    |          |
|                                  |                  |                    |          |
|                                  |                  |                    |          |
|                                  |                  |                    |          |
|                                  |                  |                    |          |
|                                  |                  |                    |          |
|                                  |                  |                    |          |
|                                  |                  |                    |          |
| <                                |                  |                    | >        |
| u fishing Win10 20112 French uf4 |                  | DOM images (tiss)  |          |
| winto_zonz_rrench_xo4            | U                | KOW IMages (*.iso) | ~        |
|                                  |                  | Ouvrir Ann         | uler     |
|                                  |                  |                    |          |

| dware Options                                                                                                    |                                                                                             |
|----------------------------------------------------------------------------------------------------|---------------------------------------------------------------------------------------------|
| Sware         Options           evice         Summary           Bilencory         2 GB           Processors         2           Jard Dial (WHM)         80 GB           JO(DVD) (SKTA)         Using file C:\Users\utilisateu.           JOS Controller         Present           JOS Controller         Present           Jonnier         Present           JOroplay         Auto detect | wer on<br>http:<br>sfla:<br>chmedi&SSO(World_25kd_French_u4641 ~ )<br>Robusture<br>Advanced |

Mise en place WDS Win Serveur 2016

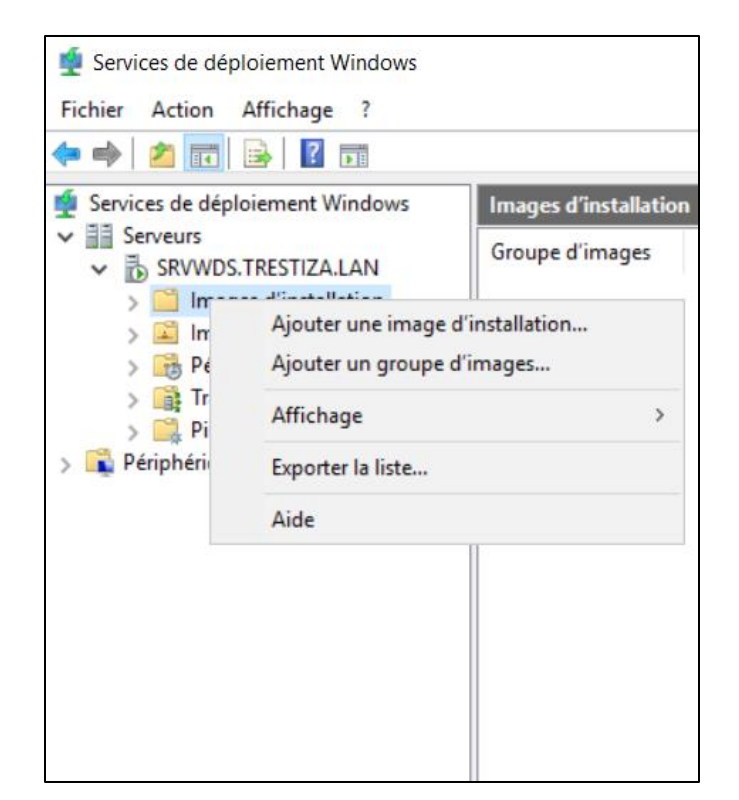

| Ajouter un groupe d'images                                       | × |
|------------------------------------------------------------------|---|
| Entrez un nom pour le groupe d'images :<br>INSTALL_WINDOWS_STOCK |   |
| OK Annuler                                                       |   |

| 🝨 Assistant Ajout d'images                                                       | $\times$ | •   | Assistant Ajout d'imag                        | ges                                  |                                                              | ×       |
|----------------------------------------------------------------------------------|----------|-----|-----------------------------------------------|--------------------------------------|--------------------------------------------------------------|---------|
| Fichier image                                                                    |          | III | mages disponibles                             |                                      |                                                              |         |
| Entrez l'emplacement du fichier image Windows contenant les images à ajouter.    |          |     | Le fichier que vous av<br>images que vous vou | vez spécifié co<br>lez ajouter sur l | ntient les images suivantes. Sélectionnez les<br>le serveur. |         |
| Emplacement du fichier :                                                         |          |     |                                               |                                      |                                                              |         |
| D:\sources\install wim                                                           | ár.      |     | Nom                                           | Architecture                         | Description                                                  | ^       |
| Pacount Pacount                                                                  | <b></b>  |     | Windows 10                                    | x64                                  | Windows 10 Home                                              |         |
|                                                                                  |          |     | Windows 10                                    | x64                                  | Windows 10 Home N                                            |         |
| Remarque : les images d'installation et de démarrage par défaut (Boot.wim et     |          |     | Windows 10                                    | x64                                  | Windows 10 Home Single Language                              |         |
| install with some presences surile by bid installation dans le dossier (Sodices. |          |     | Windows 10                                    | x64                                  | Windows 10 Education                                         |         |
|                                                                                  |          |     | Windows 10                                    | x64                                  | Windows 10 Education N                                       |         |
| Informations complémentaires sur les images et les types d'images                |          |     | Windows 10                                    | x64                                  | Windows 10 Pro                                               |         |
|                                                                                  |          |     | Windows 10                                    | x64                                  | Windows 10 Pro N                                             |         |
|                                                                                  |          |     | Windows 10                                    | x64                                  | Windows 10 Pro Education                                     |         |
|                                                                                  |          |     | Windows 10                                    | x64                                  | Windows 10 Pro Education N                                   |         |
|                                                                                  |          |     | Windows 10                                    | x64                                  | Windows 10 Pro for Workstations                              | ~       |
|                                                                                  |          |     | Utiliser la descripti                         | on et le nom pa                      | ar défaut de chacune des images sélectionné                  | ies     |
| < Précédent Suivant > /                                                          | Annuler  |     |                                               |                                      | < Précédent Suivant >                                        | Annuler |

| 🝨 Assistant Ajout d'images                                                                         | ×              | 🝨 Assistant Ajout d'images                            | ×               |
|----------------------------------------------------------------------------------------------------|----------------|-------------------------------------------------------|-----------------|
| Métadonnées d'image                                                                                |                | Progression de la tâche                               |                 |
| Entrez un nom et une description pour l'image suivante :<br>« Windows 10 Pro »<br>Nom de l'image : |                | Cette opération est terminée                          |                 |
| WIN_10_PRO_x64_20H2_STOCK                                                                          |                |                                                       |                 |
| Description de l'image :                                                                           |                |                                                       |                 |
| WIN_10_PRO_x64_20H2_STOCK                                                                          |                | Les images sélectionnées ont été ajoutées au serveur. |                 |
| Architecture de l'image :<br>x64                                                                   |                |                                                       |                 |
| < Précédent Su                                                                                     | vant > Annuler | < Précédent                                           | Teminer Annuler |

| 🝨 Services de déploiement Windo                                                                  | WS       |                     |                |
|--------------------------------------------------------------------------------------------------|----------|---------------------|----------------|
| Fichier Action Affichage ?                                                                       |          |                     |                |
| 🗢 🏟   🚈 📰 📑 🖌                                                                                    |          |                     |                |
| Services de déploiement Window<br>Serveurs                                                       | ws       | Images de démarra   | age 0 image(s) |
| <ul> <li>B SRVWDS.TRESTIZA.LAN</li> <li>Images d'installation</li> <li>INSTALL WINDOV</li> </ul> | NS STOC  | Nom de l'image      | Architecture   |
| Images de démo                                                                                   | Ajouter  | une image de démarr | age            |
| <ul> <li>Transmission pa</li> <li>Pilotes</li> </ul>                                             | Affichag | e                   | >              |
| > 👔 Périphériques de préins                                                                      | Exporter | la liste            |                |
|                                                                                                  | Aide     |                     |                |
|                                                                                                  |          |                     |                |

| Assistant Ajout d'images    |                                       | ;                 |
|-----------------------------|---------------------------------------|-------------------|
| Fichier image               |                                       |                   |
| Entrez l'emplacement du fic | hier image Windows contenant les i    | mages à ajouter.  |
| Emplacement du fichier :    |                                       |                   |
| D:\sources\boot.wim         |                                       | Parcourir         |
| Informations complémentair  | es sur les images et les types d'imag | <u>es</u>         |
|                             | < Précédent                           | Suivant > Annuler |

| ssistant Ajout d'Inages                                                    |           |
|----------------------------------------------------------------------------|-----------|
| chier image                                                                | <b>*</b>  |
| Entrez l'emplacement du fichier image Windows contenant les images à       | ajouter.  |
| Emplacement du fichier :                                                   |           |
| C:\Users\Administrateur.TRESTIZA\Downloads\BOOT_x64_20H2.w                 | Parcourir |
|                                                                            |           |
| Install.wim) sont présentes sur le DVD d'installation dans le dossier \Son | irces.    |
| Install.wim) sont présentes sur le DVD d'installation dans le dossier \Son | irces.    |

Renommez le fichier boot avec la version du Windows

| 🝨 Assistant Ajout d'images                                                                                        |           | ×       |
|----------------------------------------------------------------------------------------------------|-----------|---------|
| Métadonnées d'image                                                                                               |           | <b></b> |
| Entrez un nom et une description pour l'image suivante :<br>« Microsoft Windows Setup (x64) »<br>Nom de l'image : |           |         |
| BOOT_x64_20H2                                                                                                    | ]         |         |
| Description de l'image :                                                                                          | 1         |         |
| BOOT_x64_20H2                                                                                                    |           |         |
| Architecture de l'image :<br>x64                                                                                  | -         |         |
| < Précédent                                                                                                    | Suivant > | Annuler |

## 12. Mise en service WDS

| Ready to Create<br>Click Finish to<br>10 x64 and the | Virtual Machine<br>create the virtual machine and start installing Windows<br>:n VMware Tools. |  |  |  |  |
|------------------------------------------------------|------------------------------------------------------------------------------------------------|--|--|--|--|
| The virtual machine                                  | will be created with the following settings:                                                   |  |  |  |  |
| Name:                                                | Client                                                                                         |  |  |  |  |
| Location:                                            | C:\Users\utilisateur\Documents\Virtual Machines\Client                                         |  |  |  |  |
| Version:                                             | Workstation 16.x                                                                               |  |  |  |  |
| Operating System:                                    | Windows 10 x64                                                                                 |  |  |  |  |
| Hard Disk:                                           | 100 GB                                                                                         |  |  |  |  |
| Memory:                                              | 4096 MB                                                                                        |  |  |  |  |
| Network Adapter:                                     | None                                                                                           |  |  |  |  |
| Other Devices:                                       | 2 CPU cores, CD/DVD, USB Controller, Printer, Sound C.                                         |  |  |  |  |
| Customize Hardw                                      | are                                                                                            |  |  |  |  |
| d Davien en Abia viel                                |                                                                                                |  |  |  |  |
| Power on this virt                                   | ual machine after creation                                                                     |  |  |  |  |
|                                                      |                                                                                                |  |  |  |  |
|                                                      |                                                                                                |  |  |  |  |
|                                                      |                                                                                                |  |  |  |  |
|                                                      |                                                                                                |  |  |  |  |

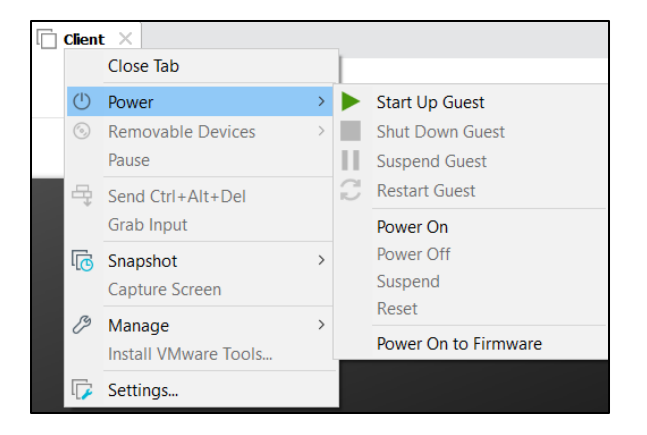

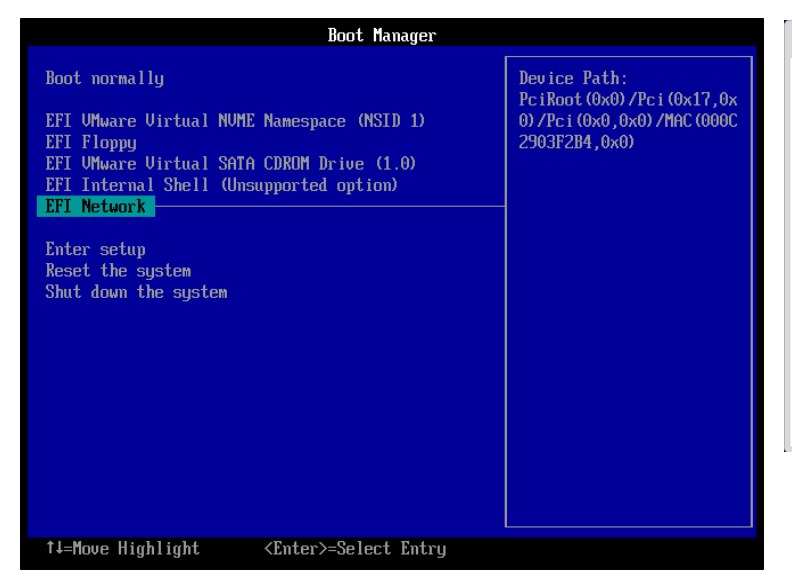

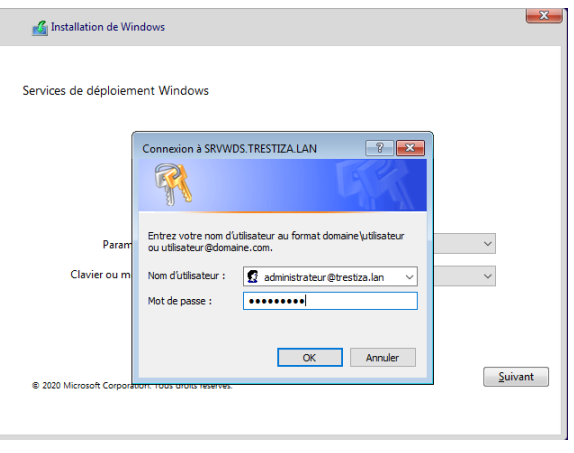

Mise en place WDS Win Serveur 2016

| Où souha            | itez-vous      | installer Windo    | ows ?             |             |               |                     |
|---------------------|----------------|--------------------|-------------------|-------------|---------------|---------------------|
| No                  | m              |                    | Ta                | ille totale | Espace libre  | Туре                |
| 🛹 Leo               | teur 0 Partiti | on 1               |                   | 100.0 Mo    | 95.0 Mo       | Système             |
| 🛹 Leo               | teur 0 Partiti | on 2               | 16.0 Mo 16.0 Mo M |             | MSR (réservé) |                     |
| ee Leo              | teur 0 Espac   | e non alloué       |                   | 99.9 Go     | 99.9 Go       |                     |
| Act <u>u</u> aliser |                | Supp <u>r</u> imer | <u>Forr</u>       | nater       | * Nouve       | au                  |
| eg C <u>n</u> arger | un pilote      | Eten <u>o</u> re   | Talle .           | 40900       |               | pliquer <u>A</u> nr |

Lancez un Sysrep directement après

### 13. L'assistance de capture d'image

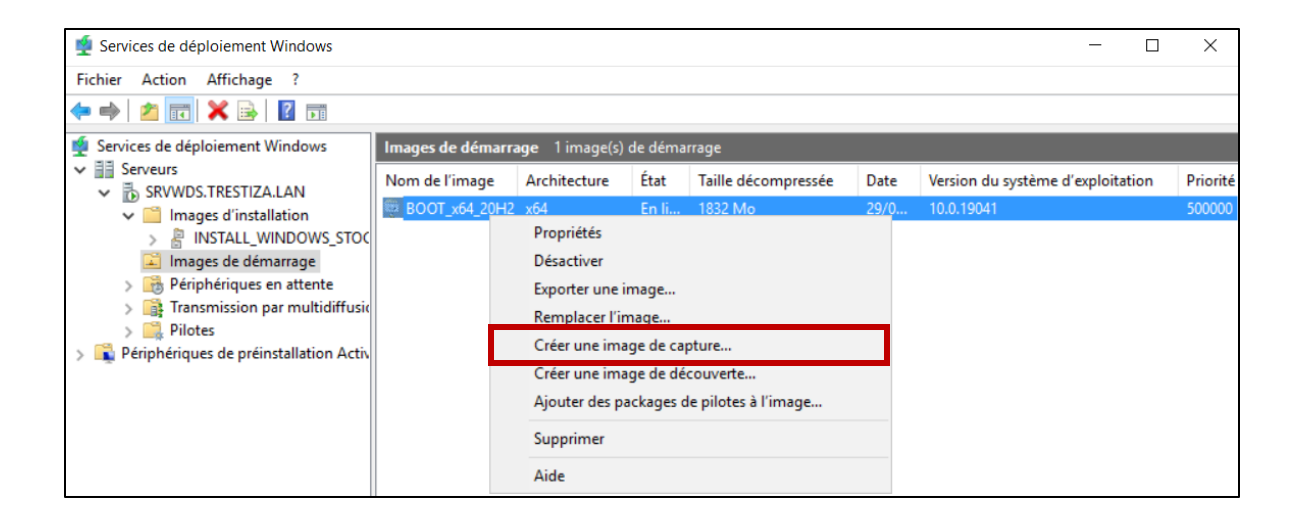

| 🝨 Assistant Création d'une image de capture                                                                                                    | ×       |
|----------------------------------------------------------------------------------------------------|---------|
| Métadonnées et emplacement                                                                                                    |         |
| Cet Assistant crée une image de capture à partir d'une image de démarrage et l'enregistre à<br>l'emplacement que vous spécifiez. À la fin de l'Assistant, vous aurez la possibilité de rajouter d<br>image sur le serveur. | cette   |
| Entrez les informations suivantes pour cette image de capture.<br>(Remarque : vous ne pouvez pas utiliser une image de capture x64 pour un ordinateur x86.)                                                                |         |
| Nom de l'image :                                                                                                    |         |
| CAPTURE_x64_20H2                                                                                                    |         |
| Description de l'image :                                                                                                    |         |
| CAPTURE_x64_20H2                                                                                                    |         |
| Architecture de l'image :<br>x64                                                                                                    |         |
| Emplacement et nom du fichier :                                                                                                    |         |
| E:\RemoteInstall\Boot\x64\Images\CAPTURE_x64_20H2.wim Parcou                                                                                                    | rir     |
| Pour créer cette image de capture, diquez sur Suivant.<br>Informations complémentaires sur les images de capture                                                                                                    |         |
| < Précédent Suivant >                                                                                                    | Annuler |

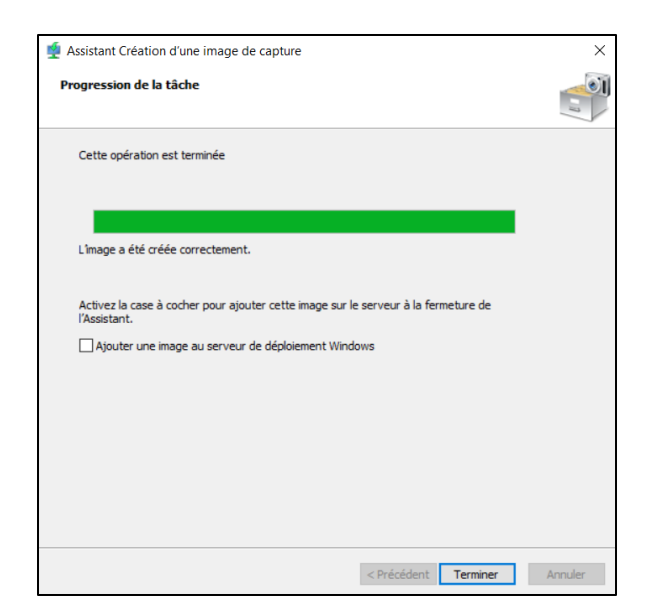

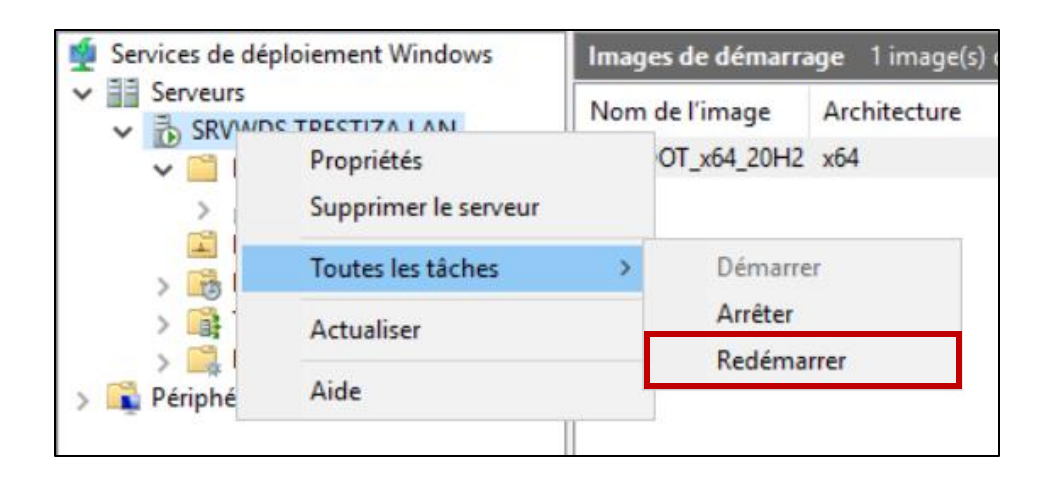

|            |     |                      |   |                      | Boot Manager                                                                                                    |
|------------|-----|----------------------|---|----------------------|----------------------------------------------------------------------------------------------------|
| <b>Cli</b> | ent | Close Tab            |   | ]                    | Boot normally     Device Path:<br>PciRoot(0x0)/Pci(0x17,<br>0)/Pci(0x0,0x0)/MAC(000<br>2903F2B4,0x0)       EFI UMware Uirtual SATE CDROM Drive (1.0) |
| (          | り   | Power                | > | Start Up Guest       | EFI Internal Shell (Unsupported option)                                                                                                    |
| Ċ          | •)  | Removable Devices    | > | Shut Down Guest      | EFI Network                                                                                                    |
|            |     | Pause                |   | Suspend Guest        | Enter setup                                                                                                    |
| đ          | ÷   | Send Ctrl+Alt+Del    |   | ∂ Restart Guest      | Reset the system                                                                                                    |
| L          |     | Grab Input           |   | Power On             | Shut down the system                                                                                                    |
| Γ          | ē   | Snapshot             | > | Power Off            |                                                                                                    |
|            |     | Capture Screen       |   | Suspend              |                                                                                                    |
| 6          | B   | Manage               | > | Reset                |                                                                                                    |
|            |     | Install VMware Tools |   | Power On to Firmware |                                                                                                    |
| Γ          | 7   | Settings             |   |                      |                                                                                                    |
|            | -   |                      |   |                      |                                                                                                    |
|            |     |                      |   |                      | ↑↓=Move Highlight <enter>=Select Entry</enter>                                                                                                    |

| Windows Boot Manager (Server IP: 192.168.108.152)                |          |
|------------------------------------------------------------------|----------|
|                                                                  |          |
| Choose an operating system to start:                             |          |
| (Use the arrow keys to highlight your choice, then press ENTER.) |          |
|                                                                  |          |
| BOOT_X64_20H2                                                    |          |
| CAPTURE_X64_20H2                                                 | >        |
|                                                                  |          |
|                                                                  |          |
|                                                                  |          |
|                                                                  |          |
|                                                                  |          |
|                                                                  |          |
|                                                                  |          |
|                                                                  |          |
| To specify an advanced option for this choice, press E8.         |          |
|                                                                  |          |
|                                                                  |          |
|                                                                  |          |
|                                                                  |          |
|                                                                  |          |
|                                                                  |          |
|                                                                  |          |
| ENTER=Choose                                                     | ESC=Exit |

| Assistant Capture d'image des services de déploiement Windows                                                                                                    | Assistant Capture d'image des services de déploiement Windows                                                                                                    |
|----------------------------------------------------------------------------------------------------|----------------------------------------------------------------------------------------------------|
| Assistant Capture a unage des services de depiolement vuindows<br>Bienvenue dans l'Assistant Capture<br>d'image des services de<br>déploiement Windows<br>Cet Assistant capture un système d'exploitation (y compris<br>les applications personnalisées et les paramètres de<br>configuration) et l'enregistre en tant qu'image d'installation. | Assistant Capture à unage des services de deploiement wundows         Répertoire à capturer         Entrez les informations suivantes pour cette image. Notez que vous ne verrez que les volumes contenant des systèmes d'exploitation qui ont été préparés avec Sysprep.         Volume à         C:\ |
| Avant de commencer, assurez-vous d'avoir exécute Sysprep<br>sur le volume que vous voulez capturer.<br>Une fois que vous avez créé l'image d'installation, vous<br>pouvez l'ajouter à un serveur des services de déploiement<br>Windows pour la déployer sur des ordinateurs clients.<br>Cliquez sur Suivant pour continuer.                    | Nom de l'Image :<br>INSTALL_WIN_PRO_x64_CUSTOM<br>Description de l'Image :<br>INSTALL_WIN_PRO_x64_CUSTOM                                                                                                    |
| < Précédent Suivant > Annuler                                                                                                    | < Précédent Suivant > Annuler                                                                                                    |

| Assistant Capture d'image des services de déploiement Windows                                                                                                 | ×   |
|----------------------------------------------------------------------------------------------------|-----|
| Nouvel emplacement de l'image                                                                                                    |     |
|                                                                                                    |     |
| Entrez un emplacement local où enregistrer l'image d'installation. Cela garantit que<br>l'image ne sera pas endommagée en cas de dysfonctionnement du réseau. |     |
| Nom et emplacement :                                                                                                    |     |
| C:\INSTALL_WIN_PRO_x64_CUSTOM.wim Parcourir                                                                                                    |     |
| Charger l'image sur un serveur des services de déploiement Windows (facultatif)                                                                               |     |
| Nom du serveur :                                                                                                    |     |
| SRVWDS.TRESTIZA.LAN Connexion                                                                                                    |     |
| Nom du groupe d'images :                                                                                                    |     |
| ×                                                                                                    |     |
| Pour créer cette image, diquez sur Suivant.                                                                                                    |     |
| < Précédent Suivant > Annu                                                                                                    | ler |

| %:\Windows\System32\CredentialUIBroker.exe® NonAppContainerFailedMip                                                                                                    |  |
|----------------------------------------------------------------------------------------------------|--|
| Entrer les informations d'identification réseau<br>Entrez vos informations d'identification pour vous connecter à : SRVWDS.TRESTIZA.LAN<br>Nom d'utilisateur : administrateur@trestiza.lan<br>Not de passe : ********* |  |
| X Mémoriser mes informations d'identification                                                                                                    |  |
| OK<br>Annuler                                                                                                    |  |
|                                                                                                    |  |
|                                                                                                    |  |
|                                                                                                    |  |
|                                                                                                    |  |
|                                                                                                    |  |
|                                                                                                    |  |
|                                                                                                    |  |
|                                                                                                    |  |
|                                                                                                    |  |
|                                                                                                    |  |
|                                                                                                    |  |

| Assistant Capture d'image des services de déploiement Windows                                                                                                 | ×   |  |  |
|----------------------------------------------------------------------------------------------------|-----|--|--|
| Nouvel emplacement de l'image                                                                                                    |     |  |  |
|                                                                                                    |     |  |  |
| Entrez un emplacement local où enregistrer l'image d'installation. Cela garantit que<br>l'image ne sera pas endommagée en cas de dysfonctionnement du réseau. |     |  |  |
| Nom et emplacement :                                                                                                    |     |  |  |
| C:\INSTALL_WIN_PRO_x64_CUSTOM.wim Parcourir                                                                                                    |     |  |  |
| Charger l'image sur un serveur des services de déploiement Windows (facultatif)                                                                               |     |  |  |
| Nom du serveur :                                                                                                    |     |  |  |
| SRVWDS.TRESTIZA.LAN Connexion                                                                                                    |     |  |  |
| Nom du groupe d'images :                                                                                                    |     |  |  |
| INSTALL_WINDOWS_STOCK V                                                                                                    |     |  |  |
| Pour créer cette image, cliquez sur Suivant.                                                                                                    |     |  |  |
| < Précédent Suivant > Annuler                                                                                                    | · ] |  |  |

| Assistant Capture d'image des services de déploiement Windows                                                                                                 | ×   |  |
|----------------------------------------------------------------------------------------------------|-----|--|
| Nouvel emplacement de l'image                                                                                                    |     |  |
|                                                                                                    |     |  |
| Entrez un emplacement local où enregistrer l'image d'installation. Cela garantit que<br>l'image ne sera pas endommagée en cas de dysfonctionnement du réseau. |     |  |
| Nom et emplacement :                                                                                                    |     |  |
| C:\INSTALL_WIN_PRO_x64_CUSTOM.wim Parcourir                                                                                                    |     |  |
| Charger l'image sur un serveur des services de déploiement Windows (facultatif)                                                                               |     |  |
| Nom du serveur :                                                                                                    |     |  |
| SRVWDS.TRESTIZA.LAN Connexion                                                                                                    |     |  |
| Nom du groupe d'images :                                                                                                    |     |  |
|                                                                                                    |     |  |
| Pour créer cette image, cliquez sur Suivant.                                                                                                    |     |  |
| < Précédent Suivant > Annu                                                                                                    | ler |  |

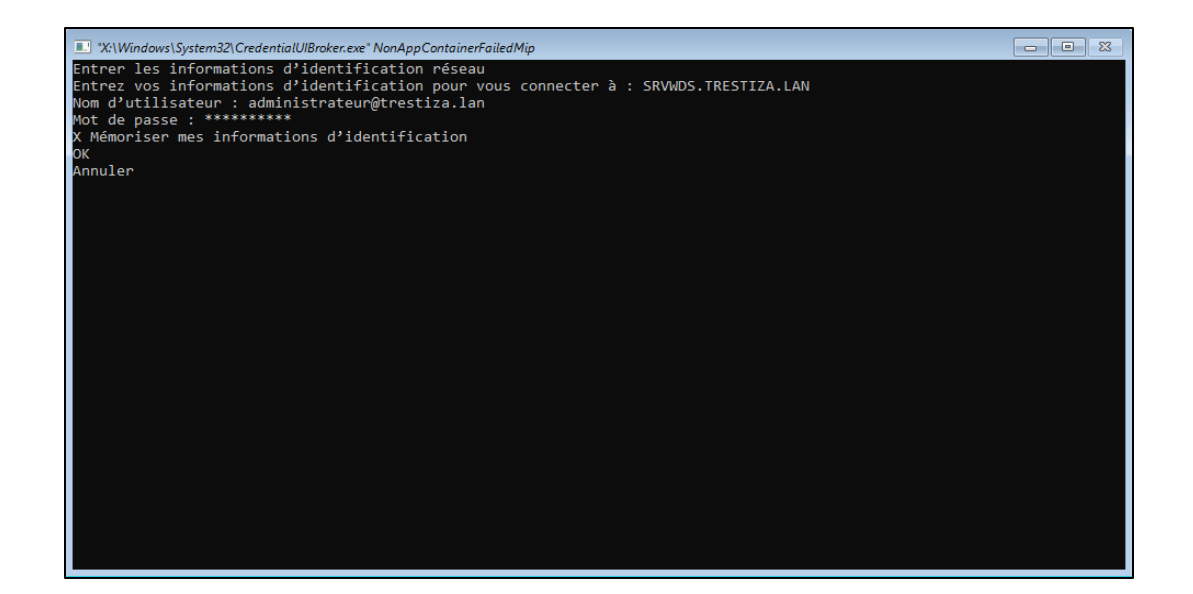

| Assistant Capture d'image des services de déploiement Windows                                                                                                    | Assistant Capture d'image des services de déploiement Windows |
|----------------------------------------------------------------------------------------------------|---------------------------------------------------------------|
| Nouvel emplacement de l'image                                                                                                    |                                                               |
|                                                                                                    | Progression de la tâche                                       |
| Entrez un emplacement local où enregistrer l'image d'installation. Cela garantit que<br>l'image ne sera pas endommagée en cas de dysfonctionnement du réseau.                                                                                                    | L'opération est terminée.                                     |
| Nom et emplacement : C:\INSTALL_WIN_PRO_x64_CUSTOM.wim Parcourir Charger l'mage sur un serveur des services de déploiement Windows (facultatif) Nom du serveur : SRVWDS.TRESTIZA.LAN Connexion Nom du groupe d'mages : INSTALL_WINDOWS_STOCK Pour créer cette image, cliquez sur Suivant. | L'image d'installation a été créée.                           |
| < Précédent Suivant > Annuler                                                                                                    | <précédent <b="">Terminer Annuler</précédent>                 |
|                                                                                                    |                                                               |